# Пријава на МСШ портал

Да бисте могли да поднесете пријаву за завршни испит, пријемне испите, евидентирање спортских резултата, листу жеља, као и пријаву за упис за своју децу, неопходно је да се пријавите на систем Моја средња школа (у наставку: МСШ портал).

Пријава на МСШ портал се врши на почетној страници портала (приказана на слици испод). Кликом на дугме **Пријава** (означено бројевима 1 и 2 на слици испод) отвара се страница за пријаву на портал.

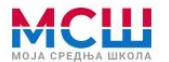

Подаци о ученицима

Спортски резултати

Документа

Основне школе

Средње школе

Образовни профили Пријемни испити

# Моја средња школа

Добро дошли на портал Моја средња школа, који је посвећен завршном испиту за школску 2021/2022. годину и пријемном испиту и упису у средње школе за школску 2022/2023. годину, за школе чији су оснивачи Република Србија, аутономна покрајина или јединица локалне самоуправе. Изузетак представљају музичке, балетске и школе за ученике са сметњама у развоју и инвалидитетом јер оне самостално реализују упис.

На Порталу Моја средња школа можете проверити све евидентиране податке за конкретног ученика, али и пронаћи све статистичке податке о основним и средњим школама, као и друге информације које могу помоћи у правилном одабиру будуће школе.

Порталом Моја средња школа управља Министарство просвете, науке и технолошког развоја и одговорно је за садржај који се на њему налази, а у складу са политиком приватности и Законом о заштити података о личности.

| Іреузмите правилник о | упису | Преузмите документа | у вези са конкурсом |
|-----------------------|-------|---------------------|---------------------|
| Правилник             |       | Конкурс             | B                   |

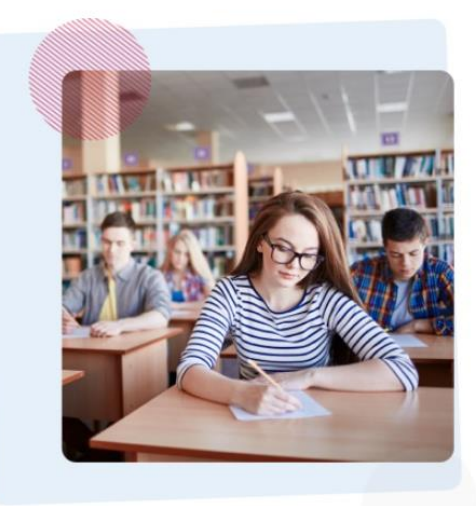

Завршни испит

#### Пријави се

Уколико као родитељ или други законски заступник имате налог на Порталу Мој есДневник или налог на Порталу за електронску идентификацију – elD.gov.rs, преко кога приступате Порталу Мој есДневник, можете на порталу Моја средња школа искористити следеће електронске услуге за своје дете:

- подношење електронске пријаве за полагање пријемних испита
- ~ подношење приговора на резултате завршног испита
- подношење електронске листе жеља
- подношење електронске пријаве за упис у средњу школу

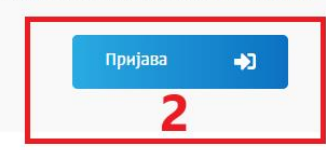

#### Провера података

Проверите податке на основу којих ће ученик бити рангиран

#### Унесите осмоцифрену шифру ученика

Провера Q Пријава на систем се, ради утврђивања Вашег идентитета, врши преко Вашег налога на систему есДневник. Форми за пријаву преко есДневник портала приступате кликом на дугме **Пријава** (означено црвеном бојом на слици испод).

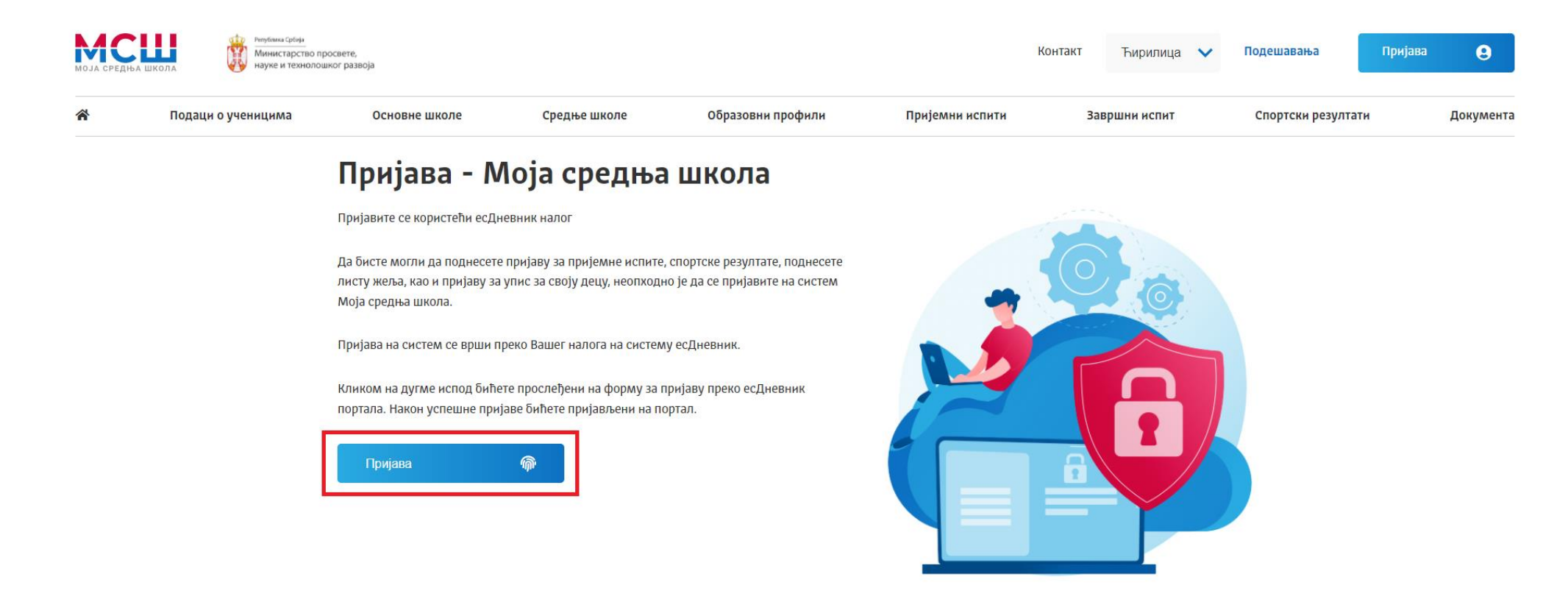

Након пријаве на портал есДневник аутоматски се врши пријава на портал МСШ и отвара се почетна страница за пријављене кориснике.

## Почетна страница за пријављене кориснике

На врху почетне странице налази се картица са шифром, именом и презименом детета пријављеног корисника (означено бројем 1 на слици испод). Испод картице ученика налази се мени са ставкама (означено бројем 2 на слици испод) преко којих се отварају различити сегменти почетне странице.

Сегменти којима корисник може приступити су:

- Основне информације
- <u>Пријемни испити</u>
- <u>Спортски резултати</u>
- <u>Завршни испит</u>
- <u>Листа жеља</u>
- <u>Упис</u>

Напомена: Различити сегменти почетне странице ће бити доступни у различитим фазама Завршног испита.

На почетној страници портала МСШ пријављени корисници могу прегледати евидентиране основне информације о ученицима, поднети пријаву ученика за пријемни испит или за евидентирање спортских резултата.

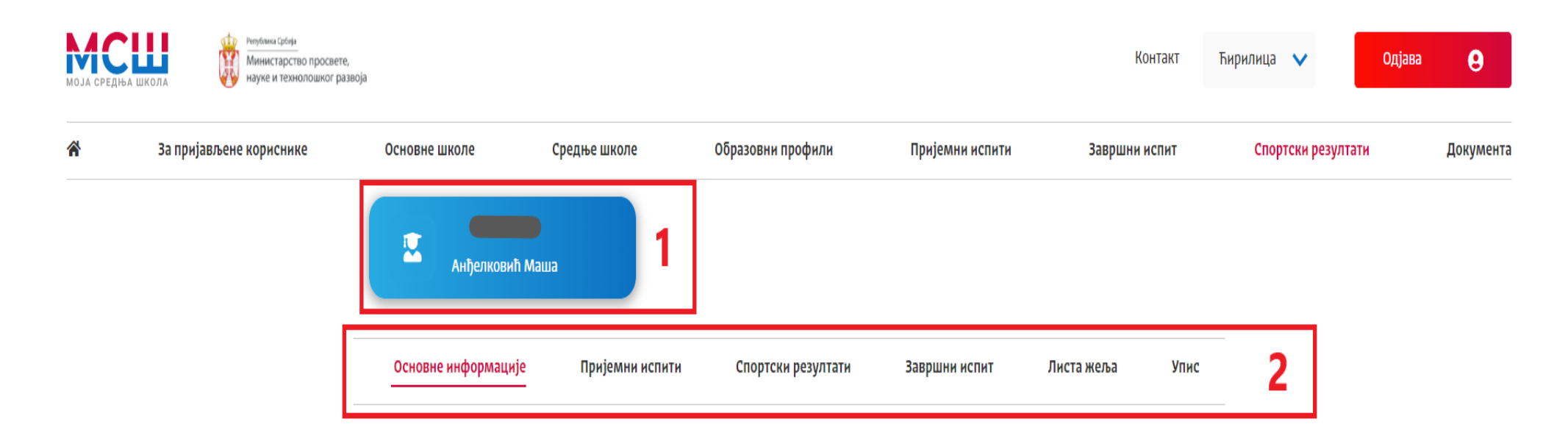

## Основне информације о ученику

У сегменту Основне информације о ученику на почетној страници налазе се следећи подаци: шифра и школа ученика (означено бројем 1 на слици испод), основни подаци о ученику (означено бројем 2 на слици испод), подаци о образовању ученика (означено бројем

3 на слици испод), подаци о успеху ученика (означено бројем 4 на слици испод), као и рекапитулација образовања у виду бодова стечених успехом у ОШ, на Завршном испиту и по основу афирмативних мера (означено бројем 5 на слици испод).

| МСШ       | Република Србија<br>Министарство просве<br>науке и технолошког р | те,<br>развоја                             |                                                 |                 |                                      |                                              | Контакт                                                   | Ћирилица 🗸 О       | цјава     |
|-----------|------------------------------------------------------------------|--------------------------------------------|-------------------------------------------------|-----------------|--------------------------------------|----------------------------------------------|-----------------------------------------------------------|--------------------|-----------|
| 🖌 За приј | ављене кориснике                                                 | Основне школе                              | Средње школе С                                  | Образовни профі | оили                                 | Пријемни испити                              | Завршни испит                                             | Спортски резултати | Документа |
|           |                                                                  | Анђелковић Маша                            | a                                               |                 |                                      |                                              |                                                           |                    |           |
|           |                                                                  | Основне информације                        | Пријемни испити                                 | Спортски резу   | ултати З                             | авршни испит                                 | Листа жеља Упис                                           |                    |           |
|           |                                                                  | Шифра ученика:                             |                                                 |                 |                                      | 1                                            | Број бодова *                                             |                    |           |
|           |                                                                  | Основна школа: 07017197, ОІ<br>Београд (Во | Ш "Филип Филиповић"<br>эждовац), Вождовац, Град | Београд         |                                      |                                              | _                                                         |                    |           |
|           |                                                                  |                                            |                                                 |                 |                                      |                                              |                                                           |                    |           |
|           |                                                                  | Основни подаци                             |                                                 | 2               | Рекапитул                            | тација                                       | 5                                                         |                    |           |
|           |                                                                  | Презиме:                                   | Анђелковић                                      |                 | Бодови по о                          | снову успеха из осн                          | ювне школе 60,00                                          |                    |           |
|           |                                                                  | Име:                                       | Маша                                            | - 11            | Болови по о                          | снову успеха на зав                          | аршном -                                                  |                    |           |
|           |                                                                  | Име родитеља:                              | Јелена                                          |                 | испиту                               |                                              |                                                           |                    |           |
|           |                                                                  | јмег:                                      |                                                 |                 | Бодови по о                          | снову афирмативні                            | их мера 0,00                                              |                    |           |
|           |                                                                  | Датум рођења:                              | 03. 05. 2007.                                   |                 | Приказани подаци<br>коефицијентом за | су са урачунатим<br>упис у средњу школу      | Укупно * -                                                |                    |           |
|           |                                                                  | Пол:                                       | Женско                                          | - 11            | *Бодови с<br>Бодови са               | а такмичења и пријел<br>а такмичења и пријем | иних испита нису урачунати.<br>них испита ће се урачунати |                    |           |
|           |                                                                  | Место рођења                               | -                                               |                 | приликом п                           | одношења листе жељ<br>образовног і           | а, односно приликом одабира<br>1рофила.                   |                    |           |
|           |                                                                  | Место становања                            | Београд (Вождовац)                              |                 | Преузмите до                         | кумент 🖪                                     |                                                           |                    |           |
|           |                                                                  | Општина становања                          | Вождовац                                        |                 |                                      |                                              |                                                           |                    |           |
|           |                                                                  | Држава становања                           | Република Србија                                |                 |                                      |                                              |                                                           |                    |           |
|           |                                                                  | Подаци о образовању                        |                                                 | 2               |                                      |                                              |                                                           |                    |           |
|           |                                                                  | Јединствени образовни број                 | -                                               |                 |                                      |                                              |                                                           |                    |           |
|           |                                                                  | Предмет: матерњи језик                     | Српски језик и књижев                           | вност           |                                      |                                              |                                                           |                    |           |
|           |                                                                  | Предмет: страни језик                      | Енглески језик                                  |                 |                                      |                                              |                                                           |                    |           |
|           |                                                                  | Предмет: други страни језик                | Руски језик                                     |                 |                                      |                                              |                                                           |                    |           |
|           |                                                                  | Систем основног образовања                 | Република Србија                                |                 |                                      |                                              |                                                           |                    |           |
|           |                                                                  | Програм образовања                         | Редован програм                                 |                 |                                      |                                              |                                                           |                    |           |
|           |                                                                  | Година завршетка основног<br>образовања    | Текуће школске годин                            | e               |                                      |                                              |                                                           |                    |           |
|           |                                                                  | Индивидуални образовни<br>програм          | HE                                              |                 |                                      |                                              |                                                           |                    |           |
|           |                                                                  | Носилац дипломе "Вук<br>Караџић"           | ДА                                              |                 |                                      |                                              |                                                           |                    |           |
|           |                                                                  | Корисник афирмативне мере                  | HE                                              |                 |                                      |                                              |                                                           |                    |           |

## Завршни испит

Сви ученици који завршавају основну школу у овој школској години **морају** да се пријаве за полагање Завршног испита. **Неопходно** је да родитељ, односно други законски заступник, поднесе пријаву електронским путем преко портала Моја средња школа. Рок за подношење пријаве за Завршни испит је дефинисан календаром активности који се налази и на овом порталу.

**НАПОМЕНА:** У случају да родитељ, односно други законски заступник, ученика не може да се пријави на портал Моја средња школа, пријаву може поднети и у матичној основној школи ученика.

Пријава на завршни испит подразумева попуњавање свих неопходних података попут: тестирања, врсте теста, језика на ком се тест полаже, као и прилагођавање (брајево писмо или увећан фонт). За изборни предмет је потребно изабрати и тест који ће ученик полагати (историја, географија, биологија, физика или хемија).

У сегменту **Завршни испит** (означено бројем 1 на слици испод) можете поднети пријаву за завршни испит (означено бројем 3 на слици испод), остварити увид у детаље евидентираних пријава (означено бројем 2 на слици испод), видети резултате тестирања и, уколико је то потребно, поднети приговоре на питања.

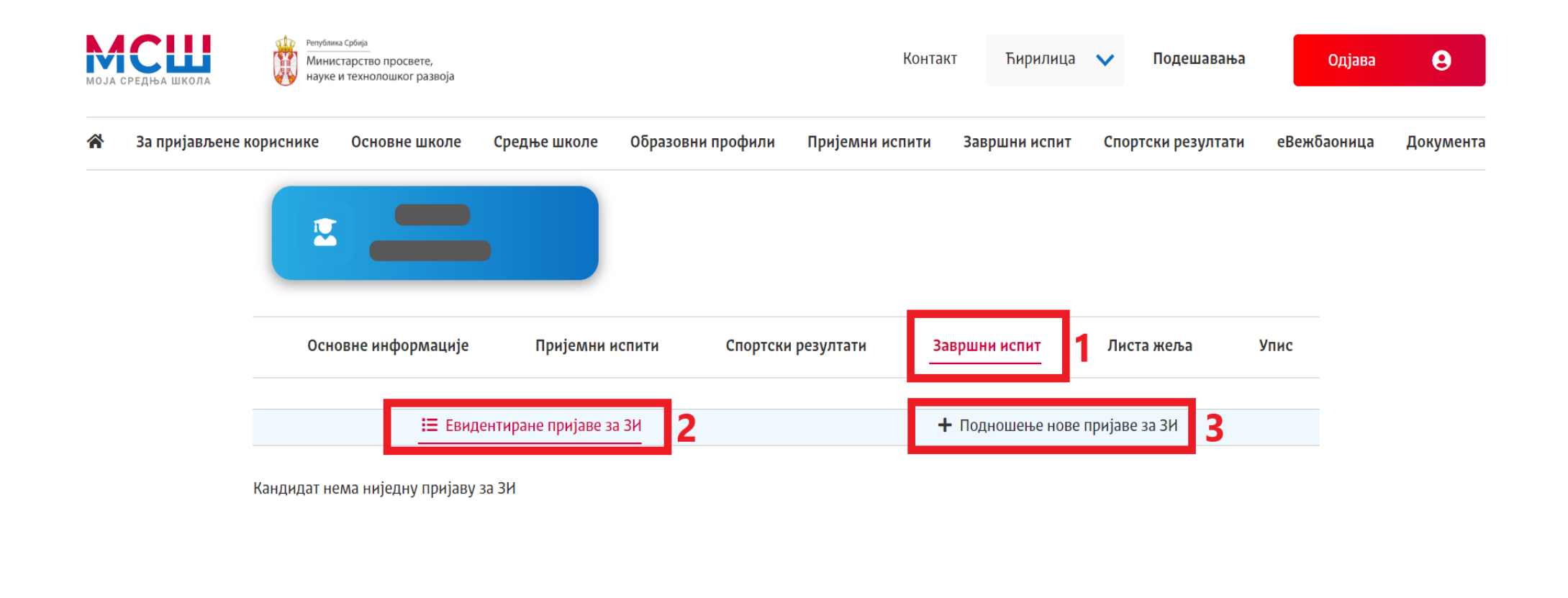

### Подношење пријаве за Завршни испит

Да бисте поднели пријаву за завршни испит неопходно је да кликнете у подсекцију за **Подношење нове пријаве за ЗИ** (означено бројем 1 на слици испод).

За свако тестирање (матерњи језик, математика, изборни предмет) је потребно проверити већ постављене вредности и урадити измене за свако од понуђених поља (*Tecmupaњe, Tecm, Bpcma mecma, Jesuk, Прилагођавањe*).

Када је реч о **избору тестирања**, уколико је ученик похађао основну школу **према редовном програму основног образовања**, потребно је одабрати опцију **Тестирање – матерњи језик** за матерњи језик, те сходно томе, за математику **Тестирање –** 

*математика* и за изборни предмет *Тестирање – изборни предмет.* У случају да је ученик похађао основну школу према посебном програму основног образовања (Функционално основно образовање одраслих), неопходно је изабрати опцију *Тестирање – матерњи језик – ФООО* за матерњи језик, потом *Тестирање – матерњи језик – ФООО* за матерњи језик, потом *Тестирање – матерњи сос*овани – *ФООО* за изборни предмет. Уколико се за Изборни предмет изабере опција тестирања Тестирање – комбиновани – ФООО, неће бити омогућен избор тестова (*историја, географија, биологија,...*) већ је одабраном опцијом избор теста постављен на *Комбиновани*.

**НАПОМЕНА:** У случају да Вам приликом подношења пријаве приликом избора тестирања није понуђена жељена опција, неопходно је јавити се матичној основној школи.

Када је реч о избору **врсте теста**, за ученике који су основно образовање похађали према **индивидуалном образовном програму тип 2**, неопходно је одабрати опцију *ИОП2 тест*, за ученике који не потпадају у ту категорију неопходно је одабрати опцију *Стандардни тест*.

НАПОМЕНА: Опција ИОП2 тест се ставља само уколико ученик има потврду да је тај предмет похађао према ИОП2 систему.

Када је реч о **избору језика** на ком ће ученик полагати тест, он не мора бити исти за сва тестирања, већ нпр. ученик може полагати матерњи језик на једном од језика мањина, а математику или изборни предмет може изабрати да полаже на неком другом језику.

Када је реч о **избору прилагођавања**, избор ове опције није неопходан, већ се односи само на оне ученике којима је потребно прилагођавање у виду **увећаног фонта** или **брајевог писма**.

Након избора и провере свих података, да бисте поднели пријаву за завршни испит неопходно је кликнути на дугме **Сачувај пријаву** (означено бројем 2 на слици испод).

| <b>і</b> ≡ Евидентиране пријаве за 3И | + Подношење нове пријаве за ЗИ | 1 |
|---------------------------------------|--------------------------------|---|
| ∎∎ Матерњи језик                      |                                |   |
| Тестирање: *                          |                                |   |
| Тестирање - матерњи језик             |                                | ~ |
| Тест: *                               |                                |   |
| Матерњи језик                         |                                | ~ |
| Врста теста: *                        |                                |   |
| Стандардни тест                       |                                | ~ |
| Језик: *                              |                                |   |
| Српски                                |                                | ~ |
| Прилагођавање:                        |                                |   |
| Одаберите прилагођавање               |                                | ~ |
| П Математика                          |                                |   |
| Тестирање: *                          |                                |   |
| Гестирање - математика                |                                | ~ |
| Tecr: *                               |                                |   |
| математика                            |                                | ~ |
| Врста теста: *                        |                                |   |
| Стандардни тест                       |                                | ~ |
| Језик: *                              |                                |   |
| Српски                                |                                | ~ |
| Прилагођавање:                        |                                |   |
| Одаберите прилагођавање               |                                | ~ |
| 💵 Изборни предмет                     |                                |   |
| Тестирање: *                          |                                |   |

Тестирање - изборни предмет

**ВАЖНА НАПОМЕНА:** Приликом одабира података за изборни предмет потребно посебно обратити пажњу о тесту за чије се полагање ученик пријављује (приказано на слици испод).

| 🔰 Изборни предмет           |   |
|-----------------------------|---|
| Тестирање: *                |   |
| Тестирање - изборни предмет | ~ |
| Тест: *                     |   |
| Историја                    | ~ |
|                             |   |
| Историја                    |   |
| Биологија                   |   |
| Географија                  |   |
| Хемија                      |   |
| Физика                      |   |
| Одаберите прилагођавање     | ~ |
|                             |   |

## Преглед пријаве за Завршни испит

У подсекцији Евидентиране пријаве за ЗИ дат је преглед пријава за завршни испит.

За појединачну пријаву приказане су њене основне информације (означено бројем 1 на слици испод) и статус (означено бројем 2 на слици испод). Поред тога доступне су и акције отказивања и преузимања PDF документа одговарајуће пријаве за завршни испит (означено бројем 3 на слици испод).

| Основ               | вне информације                       | Пријемни испити           | Спортски резултати | Завршни ис | спит    | Листа же        | еља | Упис   |
|---------------------|---------------------------------------|---------------------------|--------------------|------------|---------|-----------------|-----|--------|
|                     | :≡ Евидент                            | иране пријаве за ЗИ       |                    | 🕂 Подноц   | јење но | ве пријаве за З | И   |        |
| <b>Напомена:</b> Кл | пиком на пријаву за за                | вршни испит можете отвори | ити детаље пријаве | 1          |         | 2               |     | 3      |
| Шифра               | Тестови                               | Датум подно               | ошења Место        | подношења  |         | Статус          |     | Акције |
| 00174-3И            | Матерњи језик<br>Математика<br>Физика | 05.10.2022.1              | 12:46 MCL          | Ш портал   | E       | Евидентирана    |     | 0 🖪    |

Уколико родитељ, односно други законски заступник, жели да откаже пријаву ученика за завршни испит могуће је то урадити кликом на дугме **откажи пријаву за завршни испит** (). Ова акција је доступна корисницима за време подношења пријава за завршни испит, прописаног од стране Министарства.

Кликом на неки ред у табели отвориће се приказ детаља одабране пријаве за завршни испит (приказ дат на слици испод).

**ВАЖНА НАПОМЕНА:** У тренутку спровођења завршног испита у овом делу ће бити доступан преглед резултата завршног испита, али и пружена могућност подношења приговора на питања.

| Основ               | не информације                        | Пријемни испити             | Спортски резултати | Завршни испит | Листа жеља         | Упис   |
|---------------------|---------------------------------------|-----------------------------|--------------------|---------------|--------------------|--------|
|                     | і≡ Евидент                            | иране пријаве за ЗИ         |                    | + Подношење   | нове пријаве за ЗИ |        |
| <b>іапомена:</b> Кл | иком на пријаву за за                 | вршни испит можете отворити | и детаље пријаве   |               |                    |        |
| Шифра               | Тестови                               | Датум поднош                | ења Место по       | одношења      | Статус             | Акције |
| 00174-3H            | Матерњи језик<br>Математика<br>Физика | 05.10.2022. 12:             | 46 МСШ             | портал        | Евидентирана       | 0      |
| Опште инс           | формације о приј                      | ави:                        |                    |               |                    |        |
| Тест                |                                       |                             | Предмет            |               | Језик              |        |
| Матерњи јез         | ик                                    |                             | Матерњи језик      |               | Српски             |        |
| Математика          |                                       |                             | Математика         |               | Српски             |        |
| Изборни пре         | дмет                                  |                             | Физика             |               | Српски             |        |
|                     | Матерњи језик                         |                             | Математика         |               | Изборни предмет    |        |

#### Ажурирано: 05.10.2022. 12:47

| Тип теста:      | Прилагођавање:         | Присуство:                             | Начин прегледања: |
|-----------------|------------------------|----------------------------------------|-------------------|
| Стандардни тест | -                      | -                                      | -                 |
|                 |                        |                                        |                   |
| Језик:          | Прелиминарни резултат: | Резултат након првостепеног приговора: | Коначни резултат: |

Пријава нема спецификацију по поенима.